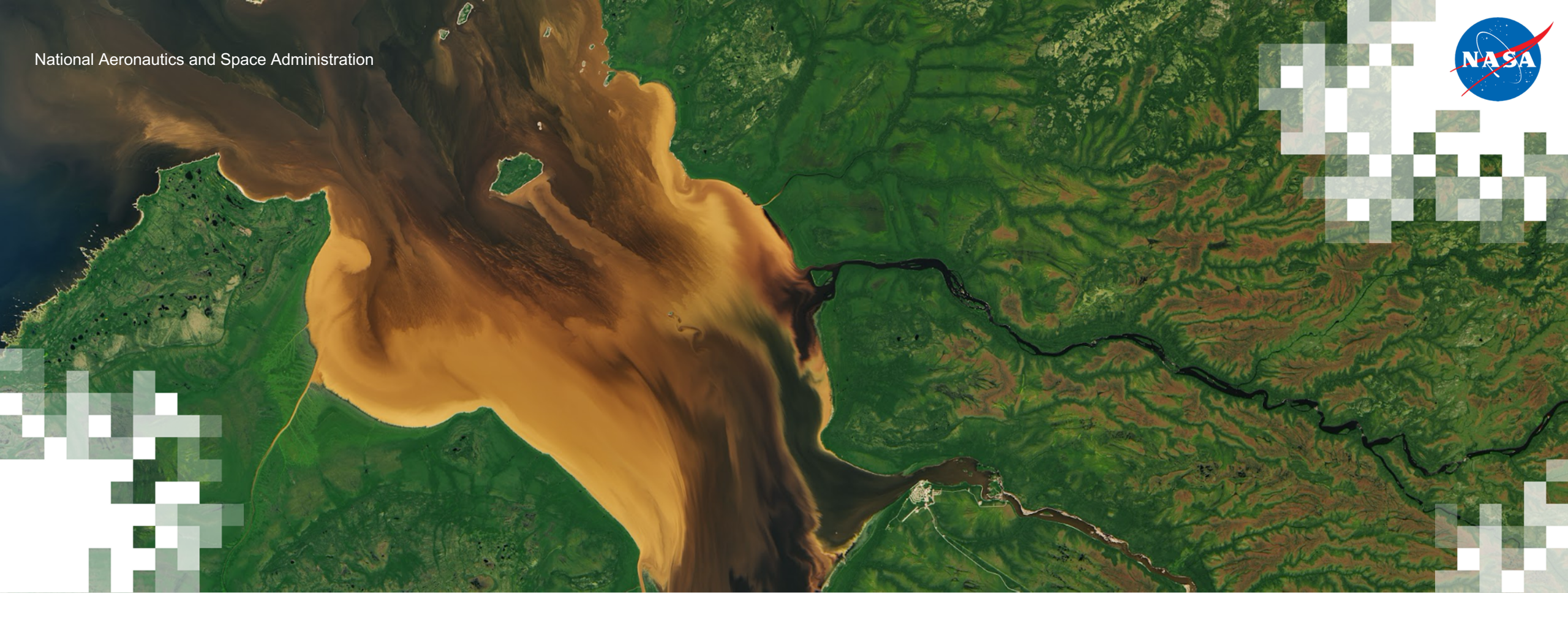

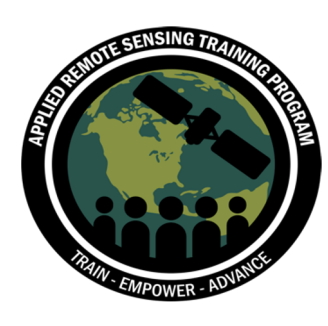

Monitoring Coastal and Estuarine Water Quality Using Remote Sensing and In Situ Data

Installing the OCSSW Package for SeaDAS (Mac OS)

# OceanColor Science Software (OCSSW)

https://oceandata.sci.gsfc.nasa.gov/

 Once the SeaDAS visualization package is successfully installed on your machine, visit the OCSSW page for details about installing the OCSSW processing components for SeaDAS: <u>https://seadas.gsfc.nasa.gov/downloads</u> /#seadas-processing-programs-andsource-code

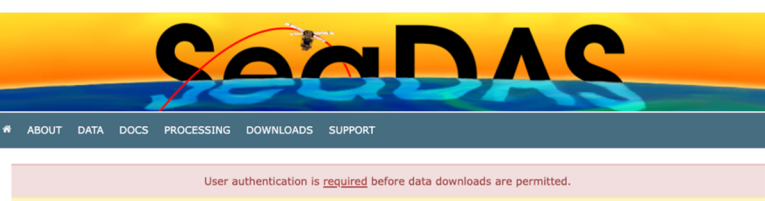

Before downloading, please review our license.

To learn about the latest changes to the software, please see our announcement of SeaDAS 8.1.0 release

#### SeaDAS Installers and Source Code

#### Visualization Installers

|  | Filename                             | Version | Size   |
|--|--------------------------------------|---------|--------|
|  | seadas_8.1.0_windows64_installer.exe | 8.1.0   | 487 MB |
|  | seadas_8.1.0_mac_installer.sh        | 8.1.0   | 608 MB |
|  | seadas_8.1.0_linux64_installer.sh    | 8.1.0   | 630 MB |

In some browsers you may need to right click on the appropriate link and choose "Save Link As" to download the installer.

To install and run SeaDAS, follow the instructions on this page.

Processing Programs and Source Code

The SeaDAS data processing components are distributed separately from the SeaDAS visualization package.

To process SeaDAS OCSSW in Windows see the client/server model model. (Note: previous SeaDAS version 8.0.0 did not support Windows processing but the current SeaDAS version 8.1.0 does support Windows processing).

Currently, the processing components can only be installed on Linux or MacOSX (Intel) systems. The Linux binaries were compiled on a system with CentOS 6.10 and gcc-6.3.1. If your system is not the same, you *might* need to build the binaries from source.

#### Ensure that the requirements are satisfied

- Bash
- Python 3.6 or later
- Python requests package v2.18.0 or later

#### Install with GUI

Once the visualization package is installed, you can easily install the processing components:

+ Select the menu item SeaDAS-OCSSW  $\rightarrow$  Install/Update OC Processors

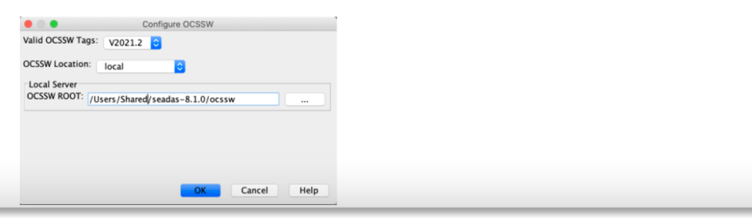

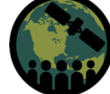

## System Requirements for SeaDAS-OCSSW

 After launching the SeaDAS application, go to the menu bar and select: SeaDAS-OCSSW > Install/Update OC Processors

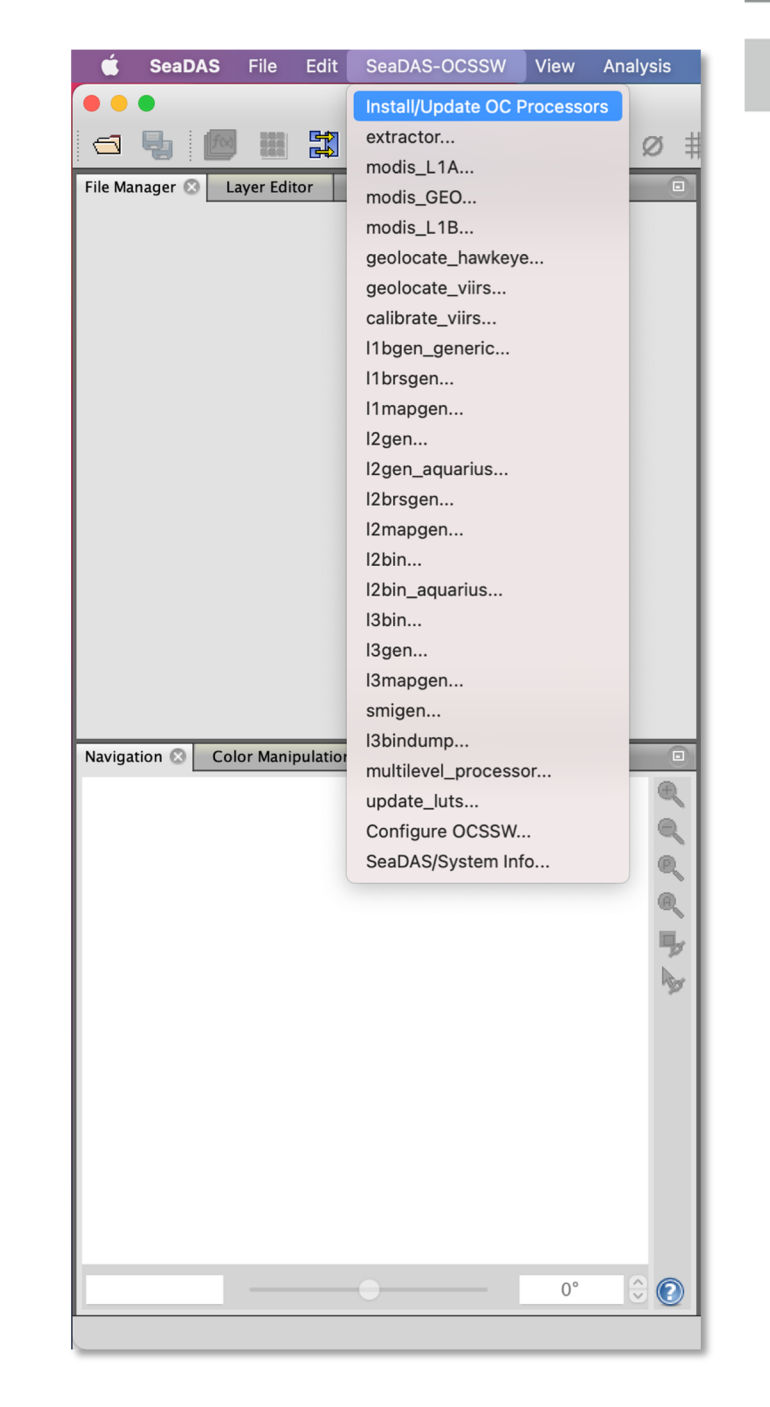

- The Install/Update OCSSW GUI initially displays a default window, as shown in the image on the right.
- Select the local installation directory (same directory where SeaDAS is installed) and Mission Data files to be included in the installation.
- If the data files of a mission already exist in the system, the checkbox for that mission will be selected in the initial screen. Users can leave missions selected for an update or deselect to skip its installation.
- Check the Clean Install option.
- Once finished click Run.

|                      |               | Instal   | I/Update (    | DCSSW    |         |       |   |
|----------------------|---------------|----------|---------------|----------|---------|-------|---|
| Local install_dir /L | lsers/smccart | 4/Applie | cations/oc    | ssw      |         |       |   |
|                      |               | Val      | id OCSSW      | Tags:    |         |       |   |
|                      |               | V2       | 021.2         | ٥        |         |       |   |
| Mission Data         |               |          |               |          |         |       |   |
|                      | aquarius      | avhrr    | czcs          | goci     | hawkeye |       |   |
|                      | hico          | meris    | modisa        | modist   | mos     |       |   |
|                      |               |          |               | <b>V</b> |         |       |   |
|                      | ocm1          | ocm2     | octs          | oli      | osmi    |       |   |
|                      |               |          |               |          |         |       |   |
|                      | Seawirs       |          | VIIISI        | VIIISJI  |         |       |   |
| Others               |               |          |               |          |         |       |   |
|                      | Source Code   |          | Clean Install |          |         |       |   |
|                      |               |          |               |          |         |       |   |
|                      |               |          |               |          |         |       |   |
|                      |               |          |               |          |         |       |   |
|                      |               |          |               | Run      | Cancel  | Apply | 2 |

\*Make sure modisa, modist, viirsn, and viirsj1 are selected

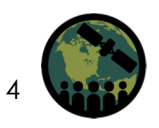

- A common error message received on a Mac OS when installing/updating the OCSSW processing components is: ModuleNotFoundError: No module named 'requests'.
- <u>Requests library</u> (2.18.0 or greater) must be installed with Python v3.x

 install\_ocssw
execution exception: java.io.IOException: install\_ocssw failed with exit code 1. Check log for more details. Traceback (most recent call last): File "/var/folders/fs/1dlt86yn5t3fgflgxnr8f9sh0000gp/T/install\_ocssw", line 18, in <module> import manifest as mf
File "/private/var/folders/fs/1dlt86yn5t3fgflgxnr8f9sh0000gp/T/manifest.py", line 16, in <module> import requests
ModuleNotFoundError: No module named 'requests'

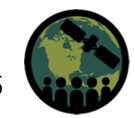

- To verify the requirements are met for installation, run the following commands in your Terminal shell.
- which python3 (command displays the file path to your Python directory)

(base) smccart4@GSSLA17081917 ~ % which python3

• **python3** --version (command displays the version of Python)

(base) smccart4@GSSLA17081917 ~ % python3 --version

• **pip3 show requests** (command displays the version of 'requests' library installed along with other information such as location of install)

(base) smccart4@GSSLA17081917 ~ % pip3 show requests

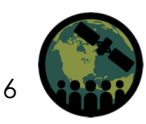

- If the 'requests' library is not installed, run the following commands to install the library:
- python3 -m pip install --upgrade pip setuptools wheel

(base) smccart4@GSSLA17081917 ~ % python3 -m pip install --upgrade pip setuptools wheel

python3 -m pip install requests

(base) smccart4@GSSLA17081917 ~ % python3 -m pip install requests

• Return to slides 3 & 4 and repeat the steps to install the OC Processors.

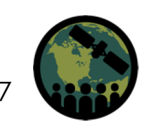

- If you are still receiving the error message ModuleNotFoundError: No module named 'requests', this could have to do with SeaDAS pointing to a different Python3 installed on your machine.
- To confirm this, launch the SeaDAS application and under SeaDAS-OCSSW in the menu bar, select SeaDAS/System Info...

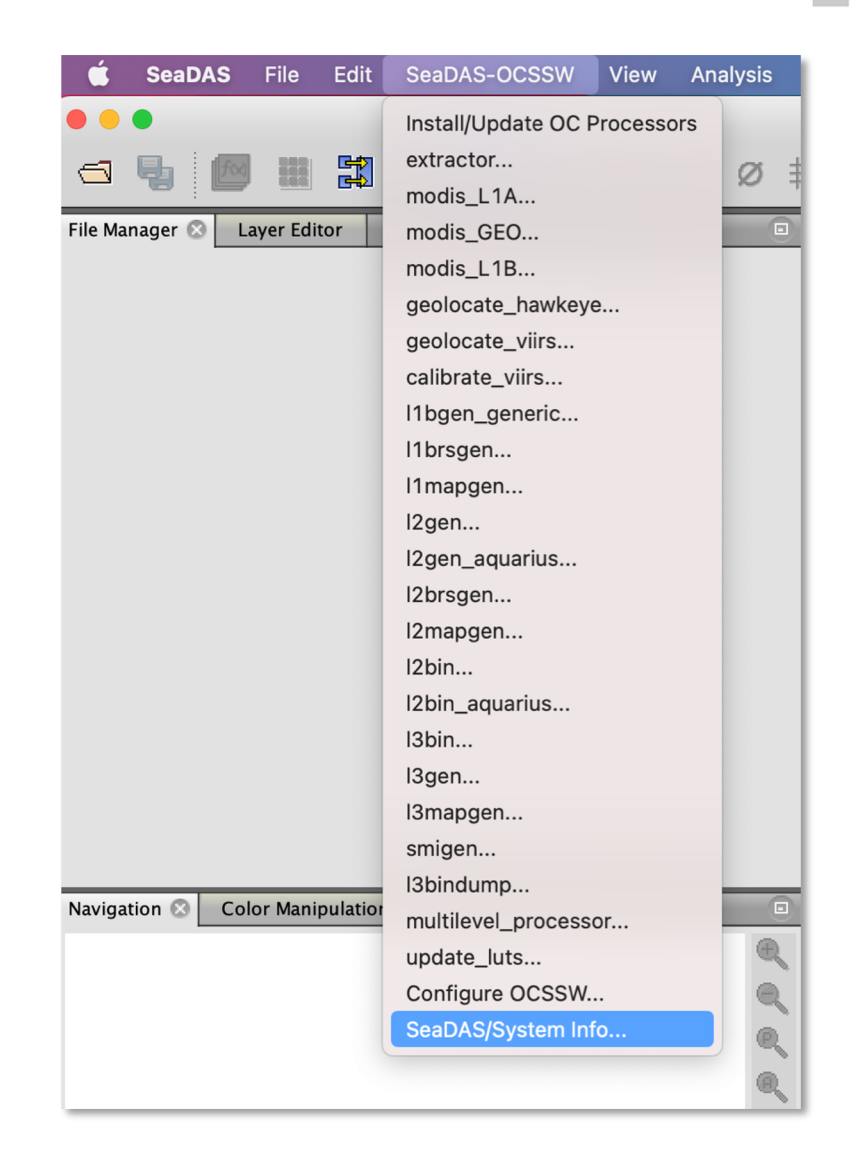

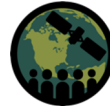

- Scroll through the SeaDAS system information and find the directory path to Python3 SeaDAS is pointing to.
- If the directory path to Python3 in SeaDAS is different than the directory path provided when running the Terminal command **which python**, this could explain why the 'requests' library is not being found and you are receiving an error message.

| Seadas/System Information                                                                                                    |  |  |  |  |  |
|----------------------------------------------------------------------------------------------------|--|--|--|--|--|
| Main Application Platform:<br>Application Version: SeaDAS 8.1.0<br>Installation Directory: /Users/smccart4/Applications<br>Data Directory: /Users/smccart4/Applications/etc/snap.properties<br>WARNING!! File '/Users/smccart4/Applications/etc/snap.properties' does not exist<br>Configuration2: /Users/smccart4/Applications/etc/snap.properties<br>VM Configuration: /Users/smccart4/Applications/bin/pconvert.vmoptions<br>WARNING!! File '/Users/smccart4/Applications/bin/pconvert.vmoptions<br>WARNING!! File '/Users/smccart4/Applications/bin/pconvert.vmoptions' does not exist<br>Desktop Specification Version: 8.0.3<br>Engine Specification Version: 8.0.3<br>JRE: Java(TM) SE Runtime Environment 1.8.0_201-b09<br>JVM: Java HotSpot(TM) 64-Bit Server VM by Oracle Corporation<br>Memory: 3641 MiB<br>OCSSWROOT (Java Env): null |  |  |  |  |  |
| Python3 Directory:<br>/usr/bin/python3                                                                                                    |  |  |  |  |  |
| SeaDAS Toolbox:<br>SeaDAS Toolbox Specification Version: 1.1.0<br>Configuration: /Users/smccart4/.seadas8/etc/seadas.properties<br>OCSSW Root Directory: /Users/smccart4/Applications/ocssw<br>OCSSW Log Directory: /<br>OCSSW Location: local<br>Environment {\$OCSSWROOT} (external): null                                                                                                    |  |  |  |  |  |
| Copy To Clipboard Close Help                                                                                                    |  |  |  |  |  |

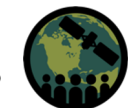

 To resolve the issue, try running the following command in your Terminal shell (e.g., from the previous slide, SeaDAS is pointing to the Python3 directory, /usr/bin/python3, therefore, run the command): /usr/bin/python3 -m pip install requests

(base) smccart4@GSSLA17081917 ~ % /usr/bin/python3 -m pip install requests

• Return to slides 3 & 4 and repeat the steps to install the OC Processors.

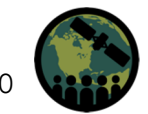